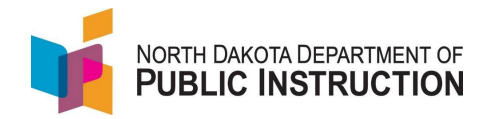

Summer School is a 3-step process

- 1. Roll students over from regular school year (STARS Summer School is not linked to PowerSchool, so schools need to roll over students from regular school year)
- 2. Add students to courses (the school adds courses prior to starting summer school via the Summer School MIS03)
- 3. Add course hours to each student

## Step 1 – Roll Students into Summer School

| Narrative                                                                                                    | Screenshot                                                                                                    |
|----------------------------------------------------------------------------------------------------|----------------------------------------------------------------------------------------------------|
| Log into STARS<br>Enter login ID and Password<br>Hit Login                                                                           | Login<br>Please enter your State of North Dakota Login ID :<br>Login ID:<br>Password:<br>Login                                                                                                    |
| Select the Enrollment report group                                                                                                   | Select a report category  Show all reports  Direct Certification EDFacts Enrollment LEA/Scho                                                                                                    |
| On the Summer School report, select your school from the 'Entity' dropdown                                                           |                                                                                                    |
| Select the school year from the 'School Year'<br>dropdown                                                                            | Summer School     Image: Constraint of the school school sch |
| <b>Note</b> : Summer School begins the school year,<br>so Summer School starting in Jun 2022 is part<br>of the 2022-2023 School year | Status SUMMER SCHOOL NOT SUBMITTED                                                                                                    |
| Hit 'Select Report'                                                                                                    |                                                                                                    |
| Select 'Import/Rollover' from the 'Tools' menu                                                                                       | Tools<br>State Student Search<br>Versions<br>Import/Rollover<br>Export                                                                                                    |

State Automated Reporting System (STARS) STARS – Enrollment – Summer School v1.1 – 20 Jun 2022

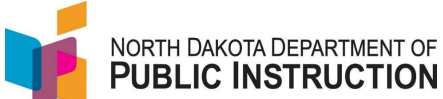

| Narrative                                                                                                    | Screenshot                                                                                                    |
|----------------------------------------------------------------------------------------------------|----------------------------------------------------------------------------------------------------|
| Select 'Rollover from Last Year'                                                                                                    |                                                                                                    |
| In the Roll From section, Select the Plant and grade the student was enrolled in during the last school year                                                                                | STARS Home ➤ Summer School Import/Rollover Import from File   Rollover from Last Year Select the plant and grade to roll from and into then click "Search" to display the st click the "Rollover" button on the left. Roll From Divide Comparison |
| In the Roll Into section, select the plant they<br>are attending Summer School at (should match<br>the Summer School MISO3) and grade they are<br>for the upcoming school year              | Plant: PKV<br>Grade: PKV<br>Roll Into<br>Plant: V<br>Grade: VWARNING: The selected grade is not the same or next grade.<br>Start Date: Search                                                                                                    |
| Enter the Summer School Start and End date                                                                                                    |                                                                                                    |
| Hit 'Search'                                                                                                    |                                                                                                    |
| This will show you a list of students based on<br>the information you entered in the Roll From<br>section                                                                                   |                                                                                                    |
| To roll the student into Summer School, make<br>sure there is a check in the box next to their<br>name                                                                                      | Last Name     First Name       Fett     Jango                                                                                                    |
| By default, all students are checked. You can<br>remove this by unchecking the box at the top<br>of the list                                                                                |                                                                                                    |
| Select 'Rollover'                                                                                                    |                                                                                                    |
| Repeat these steps for each grade you want rolled over into summer school                                                                                                    | Rollover                                                                                                    |
| You will receive a message showing how many student(s) were rolled over into summer school                                                                                                  | Rollover From Last Year Status<br>Date: Mar 30, 2022<br>Attempted: 1<br>Successful 1<br>Failed: 0                                                                                                    |
| If the student was not at your school last year<br>(i.e. a student from another district takes<br>driver's ed with your school over the summer),<br>you will need to search for the student | Tools<br>State Student Search<br>Versions<br>Import/Rollover<br>Export                                                                                                    |
| Select 'State Student Search' from the 'Tools' menu                                                                                                    |                                                                                                    |

State Automated Reporting System (STARS) STARS – Enrollment – Summer School v1.1 – 20 Jun 2022

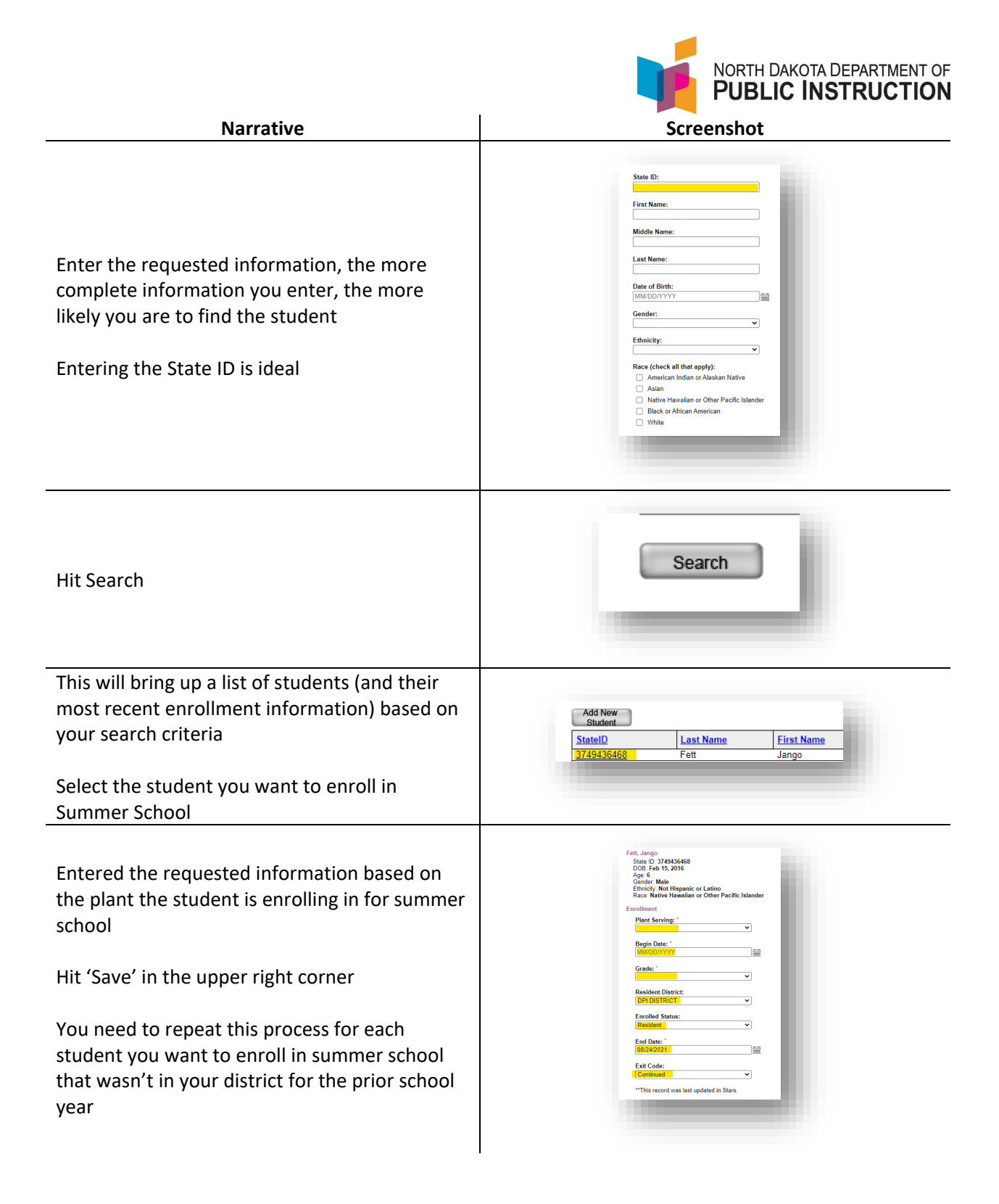

## Step 2 – Assign students to courses

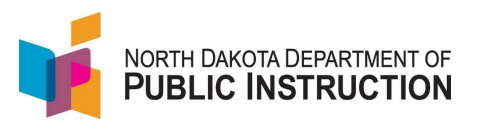

| Narrative                                                                                                    | Screenshot                                                                                                    |
|----------------------------------------------------------------------------------------------------|----------------------------------------------------------------------------------------------------|
| Select 'Summer School' from the 'Sections'<br>menu                                                                                                    | Sections<br>District Student Filter<br>Notification<br>Summer School Courses                                                                                                    |
| Select the plant from the drop down (this will<br>be the plant you submitted on the Summer<br>School MIS03)                                                                                       |                                                                                                    |
| Select a specific course type (generally you can leave it as 'All' to see all courses)                                                                                                    | Plant Courses<br>Alternative education courses must be added so they a<br>Plant: DPI PLANT V                                                                                                    |
| Select Reported On<br>Enrollment are courses loaded by DPI to all<br>schools (generally only ESY or Migrant)<br>MISO3 will be all the course the school<br>submitted on their Summer School MISO3 | Course Type: All                                                                                                    |
| Hit 'Filter'                                                                                                    |                                                                                                    |
| Select the course you want to load student to                                                                                                    | Number         Name           01995         Sup Ag Exp Prog           01995         Sup Ag Exp Prog           05071         English 9           05072         English 10           05073         English 11           05073         English 11           05073         English 11           05074         English 12 |
| Select 'Add Students to Course'                                                                                                    | Enrolled Students  Add Students to Course Last Name No students are enrolled.                                                                                                    |

| NORTH DAKOTA DEPARTMENT OF |
|----------------------------|
| PUBLIC INSTRUCTION         |
|                            |

| Narrative                                                                                                    | Screenshot                                                                                                    |
|----------------------------------------------------------------------------------------------------|----------------------------------------------------------------------------------------------------|
| Enter any criteria to narrow your search<br>Hit 'Filter'                                                     | Course   English 10(65072)English 10(65072) <ul> <li>Check to return only the most recent student detail record for a student.</li> </ul> Pin:   [No Plant Filter]   [No Plant Filter]   (x, x, x, x, x, x, x, x, x, x, x, x, x, x |
| This will show you a list of students based on your search criteria                                          |                                                                                                    |
| To enroll the student into course, make sure there is a check in the box next to their name                  | Last Name First Name<br>Fett Jango                                                                                                    |
| By default, all students are checked. You can<br>remove this by unchecking the box at the top<br>of the list |                                                                                                    |
| Hit Save                                                                                                    | 🖥 Save 📓 Validate 🗸 Submit                                                                                                    |
| Repeat this process to load all students to the correct courses                                              |                                                                                                    |

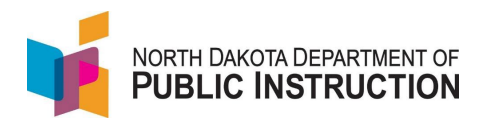

## Step 3 – Add attendance hours to courses

| Narrative                                                                                                    | Screenshot                                                                                                    |
|----------------------------------------------------------------------------------------------------|----------------------------------------------------------------------------------------------------|
| Select 'Summer School' from the 'Sections'<br>menu                                                                                                    | Sections<br>District Student Filter<br>Notification<br>Summer School Courses                                                                                                    |
| Select the plant from the drop down (this will<br>be the plant you submitted on the Summer<br>School MIS03)                                                                                       |                                                                                                    |
| Select a specific course type (generally you can leave it as 'All' to see all courses)                                                                                                    | Plant Courses<br>Alternative education courses must be added so they a<br>Plant: DPI PLANT •                                                                                                    |
| Select Reported On<br>Enrollment are courses loaded by DPI to all<br>schools (generally only ESY or Migrant)<br>MISO3 will be all the course the school<br>submitted on their Summer School MISO3 | Course Type: All                                                                                                    |
| Hit 'Filter'                                                                                                    |                                                                                                    |
| Select the course you want to load hours to                                                                                                    | Number         Name           01995         Sup Ag Exp Prog           01996         Sup Ag Exp Prog           05071         English 9           05072         English 10           05073         English 11           05073         English 11           05073         English 11           05074         English 11           05075         English 11           05074         English 11           05075         English 11           05074         English 12                                                                                                    |
| Select 'Course Enrollment Mass Edit'                                                                                                    | Enrolled Students<br>Course Enrollment Mass Edit<br>Add Students to Course<br>Last Name<br>Course Enrollment Mass Edit<br>Add Students to Course<br>Course Enrollment Mass Edit<br>Add Students to Course<br>Course Enrollment Mass Edit<br>Add Students to Course<br>Course Enrollment Mass Edit<br>Add Students to Course<br>Course Enrollment Mass Edit<br>Add Students to Course<br>Course Enrollment Mass Edit<br>Add Students to Course<br>Course Enrollment Mass Edit<br>Add Students to Course<br>Course Enrollment Mass Edit<br>Add Students to Course<br>Course Enrollment Mass Edit<br>Course Enrollment Mass Edit<br>Co |

State Automated Reporting System (STARS) STARS – Enrollment – Summer School v1.1 – 20 Jun 2022

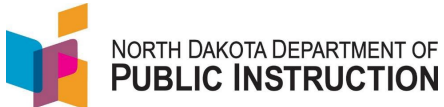

| Narrative                                                                                                    | Screenshot                        |
|----------------------------------------------------------------------------------------------------|-----------------------------------|
| Enter the Attendance and Membership hours for each student                                                                                                    |                                   |
| Membership Hours = the time the student <u>was</u><br><u>enrolled</u> (in some cases, the student may only<br>be enrolled a portion of the time)<br>Attendance Hours = the <u>actual time</u> the<br>student attended |                                   |
| Scenario 1 – class is scheduled for 30 hours;<br>student is enrolled the entire time, but is<br>absent for 1 hour;<br>Membership = 30 hours<br>Attendance = 29 hours                                                  | Attendance Hours Membership Hours |
| Scenario 2 – class is scheduled for 30 hours;<br>student only enrolled in half, and attends the<br>entire time;<br>Membership = 15 hours<br>Attendance = 15 hours                                                     |                                   |
| Scenario 3 – class is scheduled for 30 hours;<br>student only enrolled in half, but is absent for 1<br>hour;<br>Membership = 15 hours<br>Attendance = 14 hours                                                        |                                   |
| Hit Save                                                                                                    | Save 🛱 Validate 🗸 Submit          |
| Repeat this process to load all students to the correct courses                                                                                                    |                                   |

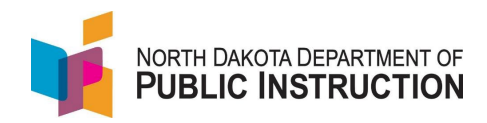

## Step 4 (BONUS) – PDF Reports and Summer School submission

| Narrative                                                                                                    | Screenshot                                                                                                  |
|----------------------------------------------------------------------------------------------------|----------------------------------------------------------------------------------------------------|
| Select 'District Student Filter' from the Sections<br>memu                                                    | Sections<br>District Student Filter<br>Notification<br>Summer School Courses                                |
| Select 'Export to PDF'                                                                                        | La Export to PDF<br>Print Page<br>W Help                                                                    |
| Select a report from the drop-down                                                                            |                                                                                                    |
| Summer School Course Report – shows all summer school courses, attendees, hours and membership days           |                                                                                                    |
| <b>SS Course – Migrant</b> – shows all summer school migrant courses, attendees, hours and membership days    | Select Report: Summer School Course Report  Summer School Course Report SS Course - Migrant SS Course - ESY |
| <b>SS Course – ESY</b> – shows all summer school ESY courses, attendees, hours and membership days            |                                                                                                    |
| Hit PDF                                                                                                    |                                                                                                    |
| Use this report to verify all students, courses and hours are properly loaded                                 |                                                                                                    |
| Once your satisfied that all students, courses, and hours are loaded, hit the Validate button                 | 🖺 Validate 🗸 Submit                                                                                         |
| Correct any Errors or Inter-District errors (they have a Red X or a Inter District validation error indicator |                                                                                                    |
| Once all errors are cleared, hit Submit                                                                       | 🗓 Validate 🗸 Submit                                                                                         |